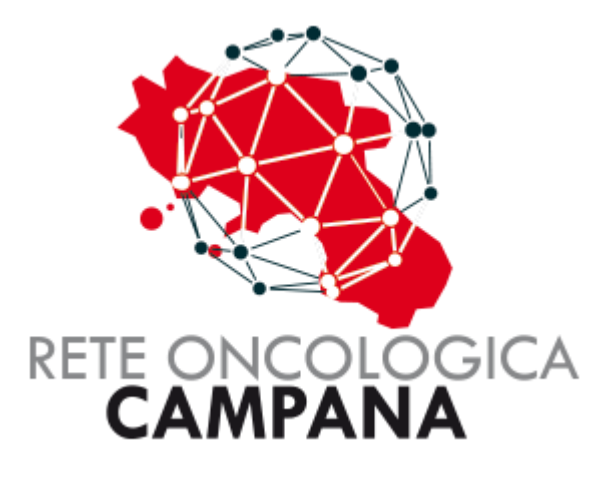

# GUIDA PER LA GESTIONE DELLA MESSAGGISTICA CICERO

### Sommario

| GESTIONE MESSAGGISTICA E INVIO MAIL     | 3 |
|-----------------------------------------|---|
| Introduzione al Modulo di Messaggistica | 4 |
| Invio di un messaggio                   | 5 |
| Ricezione di un messaggio               | 7 |

## GESTIONE MESSAGGISTICA E INVIO MAIL

#### Introduzione al Modulo di Messaggistica

All'interno della piattaforma **ROC** è stato implementato un nuovo modulo dedicato alla gestione della messaggistica tra gli utenti. Questo strumento è stato progettato per semplificare e velocizzare lo scambio di informazioni relative a specifiche pratiche, garantendo una comunicazione chiara, organizzata e facilmente accessibile.

Il modulo di messaggistica consente agli utenti di:

- Scambiare messaggi in tempo reale relativi a una pratica specifica.
- Tenere traccia dello storico delle conversazioni, facilitando il recupero di informazioni precedenti in ogni momento.
- **Ricevere notifiche via email** contemporaneamente all'invio del messaggio, assicurando che nessuna comunicazione importante venga trascurata.

Questa funzionalità è stata introdotta con l'obiettivo di rendere più efficace la collaborazione tra gli utilizzatori della piattaforma, eliminando la necessità di strumenti esterni per la comunicazione e centralizzando tutte le informazioni in un unico luogo.

Nel corso di questa guida, esploreremo il funzionamento del modulo, le sue caratteristiche principali e come utilizzarlo al meglio per migliorare la gestione delle pratiche all'interno di ROC.

#### Invio di un messaggio

Per l'invio di un messaggio è possibile cliccare sull'icona della busta dal menu schede come riportato di seguito:

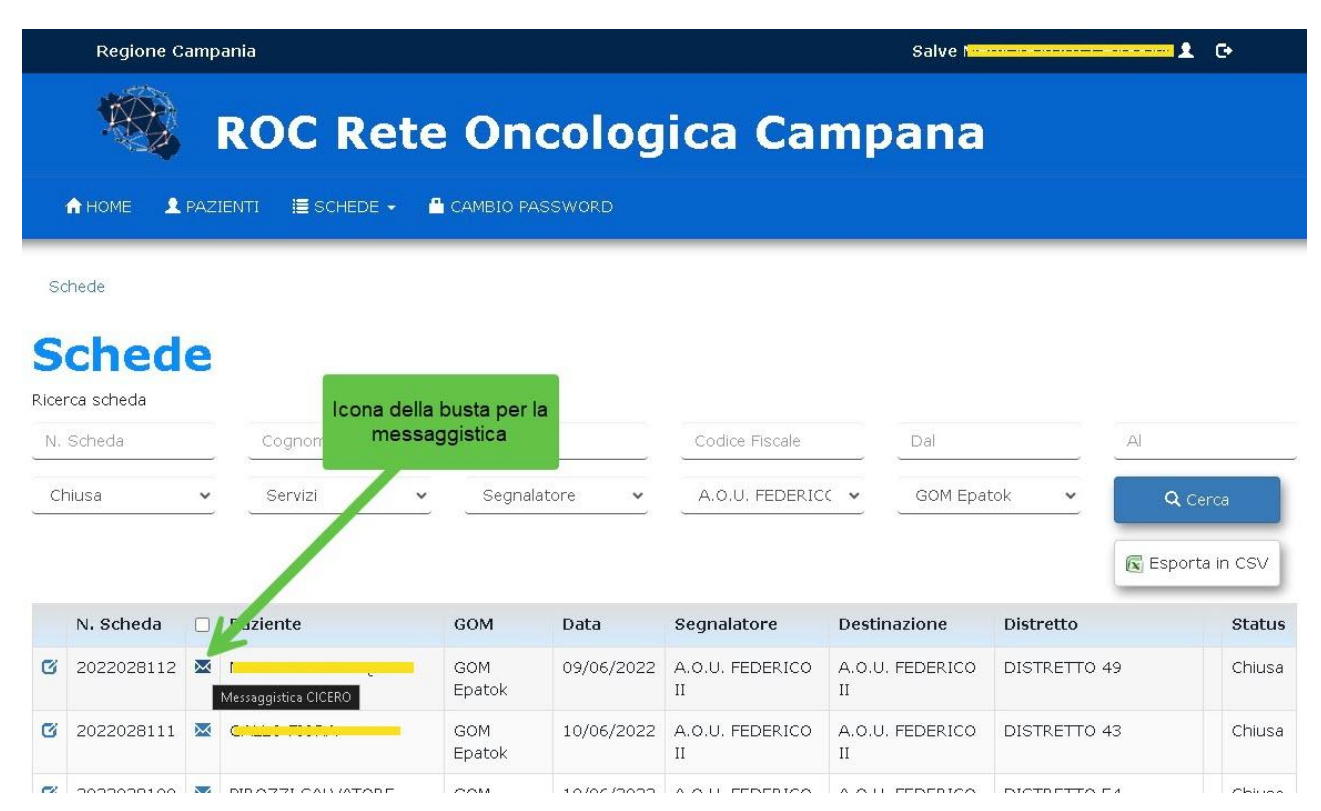

In questo modo si invia una richiesta per la pratica relativa agli attori coinvolti nel processo. Di seguito la maschera che mostra i destinatari del messaggio.

| Regione | e Campania                    | Salve I         | G•     |
|---------|-------------------------------|-----------------|--------|
|         | ù.                            |                 |        |
| 🗷 Messa | aggistica CICERO              |                 | ×      |
| 1       | Case Manager (                |                 |        |
| 1       | (*) Referente                 | Destinatari del |        |
| 1       | (*) MMG paziente New York, No | messaggio       |        |
|         | (*) ASL Napoli 3 Sud          |                 |        |
| 1       | (*) DISTRETTO 49              |                 |        |
|         |                               |                 |        |
|         |                               |                 |        |
|         |                               |                 |        |
|         |                               |                 |        |
|         | ο 👽 οπολλή εαινατώρε τουν     |                 | Chiuca |

Selezionato il destinatario si apre la maschera per comporre il testo del messaggio.

| 1 | 🖏 🔒 HOME 👤 PAZ    | IENTI 🗮 SCHEDE 🗕 |             | Salve Action Salve | G    |
|---|-------------------|------------------|-------------|--------------------|------|
|   | Messaggisti       | ca CICERO        |             |                    | ×    |
|   | A: 👤 Case Manager | ·····            | @gmail.com) | <b>Q</b> c         | erca |
| 5 |                   |                  |             |                    |      |
|   |                   |                  |             |                    |      |
|   |                   |                  |             |                    |      |
|   |                   |                  |             |                    |      |
|   |                   |                  |             |                    |      |
|   |                   | Testo del me     | ssaggio     |                    |      |
|   |                   |                  |             |                    |      |
|   |                   |                  |             |                    |      |
| - | Scrivi qui        |                  |             | 2 Invia 🛪          |      |
|   | 1                 |                  |             |                    |      |
|   |                   |                  |             |                    |      |
| _ |                   |                  |             |                    |      |

Esempio di messaggi inviati.

| A HOME ▲ PAZIENTI I SO<br>GOM Epatok | HEDE 🗸 📲 CAMBIO PASSWORD                                                                                                    | Salve Honorosci sonosci 🕄 🕒 🔂                                                                                                    |
|--------------------------------------|----------------------------------------------------------------------------------------------------|----------------------------------------------------------------------------------------------------|
| Messaggistica CICER                  | 0                                                                                                    | ×                                                                                                    |
| A: 👤 Case Manager 🖂 💶 🗛 🗛            | NUMER AND STREET, TESSOO STREET, STREET, STREE | om) Q Cerca                                                                                                    |
|                                      | 16/01/2025 12:20                                                                                                    |                                                                                                    |
| Messaggi inviati                     |                                                                                                    | Nota do test                                                                                                    |
|                                      |                                                                                                    |                                                                                                    |
|                                      | 16/01/2025 12:23                                                                                                    |                                                                                                    |
|                                      | industry's standard dummy text ever since the<br>and scrambled it to make a type specimen book.<br>into electronic typesetting, remaining essentially<br>release of Letraset sheets containing Lorem Ipsu<br>software like Aldus PageMaker including versions                                                                                                    | 1500s, when an unknown printer took a galley of type<br>. It has survived not only five centuries, but also the leap<br>unchanged. It was popularised in the 1960s with the<br>um passages, and more recently with desktop publishing<br>s of Lorem Ipsum |
| -                                    |                                                                                                    |                                                                                                    |
| Scrivi qui                           |                                                                                                    | Invia 🛪                                                                                                    |
|                                      |                                                                                                    |                                                                                                    |
|                                      |                                                                                                    |                                                                                                    |

#### Ricezione di un messaggio

I messaggi inviati arrivano sulla dashboard della Piattaforma con l'icona della busta e l'evidenza del numero di messaggi da leggere. Il colore dell'icona indica col: Rosso = da leggere; **Blu** = letta

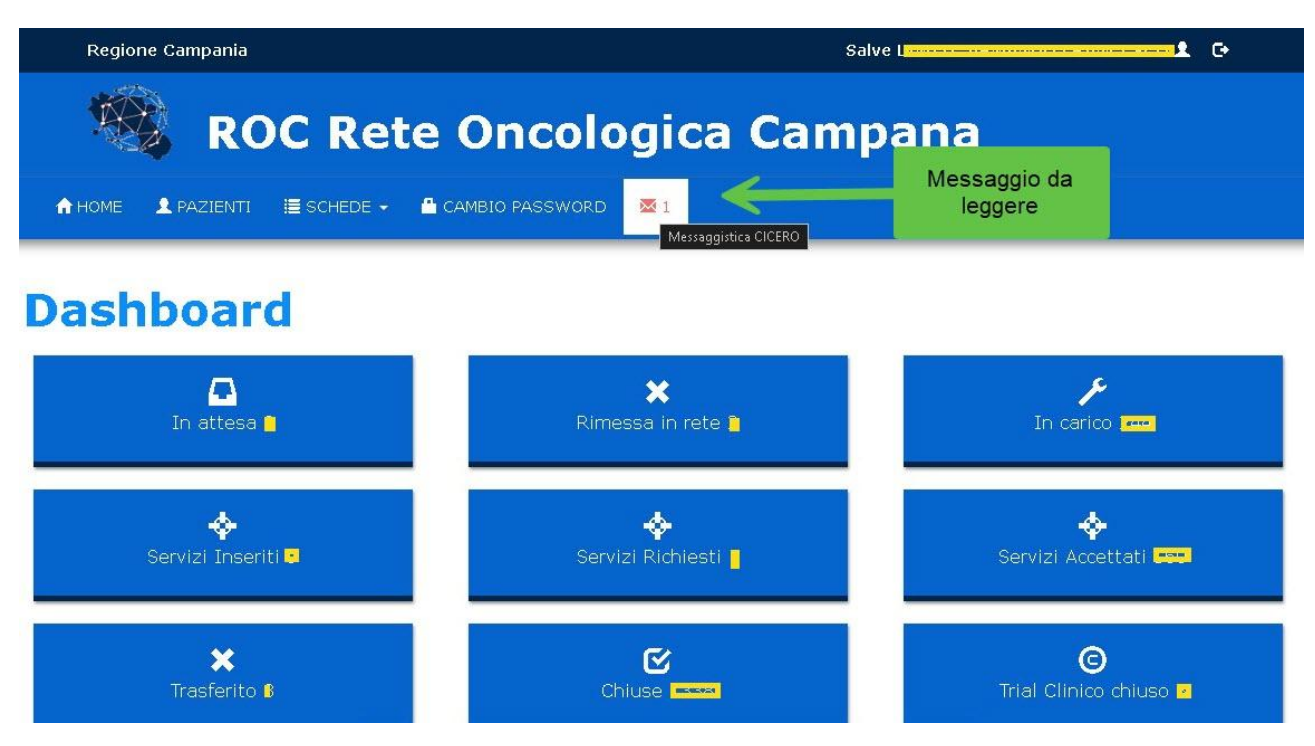

Oppure è possibile vedere la busta della messaggistica nell'elenco delle schede:

| Regione Campania                      |              |            | Sa                 | lve                |             | <b>-1</b> G• |
|---------------------------------------|--------------|------------|--------------------|--------------------|-------------|--------------|
| ROC Rete                              | Onco         | ologi      | ca Cam             | pana               |             |              |
| A HOME 👤 PAZIENTI 🗮 SCHEDE 👻 🔒 G      | CAMBIO PASSW | ORD        |                    |                    |             |              |
| Schede                                |              |            |                    |                    |             |              |
| Schede                                |              |            |                    |                    |             |              |
| Ricerca scheda                        |              |            |                    |                    |             |              |
| N. Scheda L'icona della busta i       | indica con   |            | Codice Fiscale     | Dal                | AI          |              |
| Status    Status                      |              | × _        | A.O.U. FEDERICC -  | Gom                | <u> </u>    | 🕽 Cerca      |
|                                       |              |            |                    |                    | 💽 Es        | oorta in CSV |
| N. Scheda 🛛 Paziente                  | GOM          | Data       | Segnalatore        | Destinazione       | Distretto   | Status       |
| Visualizza Messaggi CICERO da Leggere | GOM Epatok   | 09/06/2022 | A.O.U. FEDERICO II | A.O.U. FEDERICO II | DISTRETTO 4 | 9 Chiusa     |

Esempio di messaggi ricevuti.

Da questa maschera è possibile rispondere al messaggio ricevuto componendo la cronologia degli invii e delle ricezioni.

|                                                               | Messaggi ricevuti                                                                                                    | 0.0                     |
|---------------------------------------------------------------|----------------------------------------------------------------------------------------------------|-------------------------|
| ota do test                                                   | AAN ( Shassan, markas aa Jawunina, I                                                                                                    | Q Cer                   |
|                                                               | 16/01/2025 12:23                                                                                                    |                         |
| /hat is Lorem Ipsum?                                          |                                                                                                    | Messaggi inviati        |
| orem Ipsum is simply dumn<br>Idustry's standard dummy         | ny text of the printing and typesetting industry. Lorem Ipsum has been the text ever since the 1500s, when an unknown printer took a galley of type   |                         |
| nd scrambled it to make a t<br>ap into electronic typesettir  | ype specimen book. It has survived not only five centuries, but also the<br>ng, remaining essentially unchanged. It was popularised in the 1960s with |                         |
| ne release of Letraset sheet<br>ublishing software like Aldu: | is containing Lorem Ipsum passages, and more recently with desktop<br>is PageMaker including versions of Lorem Ipsum                                  | N                       |
|                                                               |                                                                                                    | 0.50                    |
|                                                               | 16/01/2025 12:28                                                                                                    |                         |
|                                                               | 16/01/2025 12:28                                                                                                    | Ok latta a pariva altra |
|                                                               | 16/01/2025 12:28                                                                                                    | Ok letto e scrivo altro |
| crivi qui                                                     | 16/01/2025 12:28                                                                                                    | Ok letto e scrivo altro |